## PC-Leistung erhöhen

Wenn Ihr PC unter 4 GB-Arbeitsspeicher hat oder langsam startet

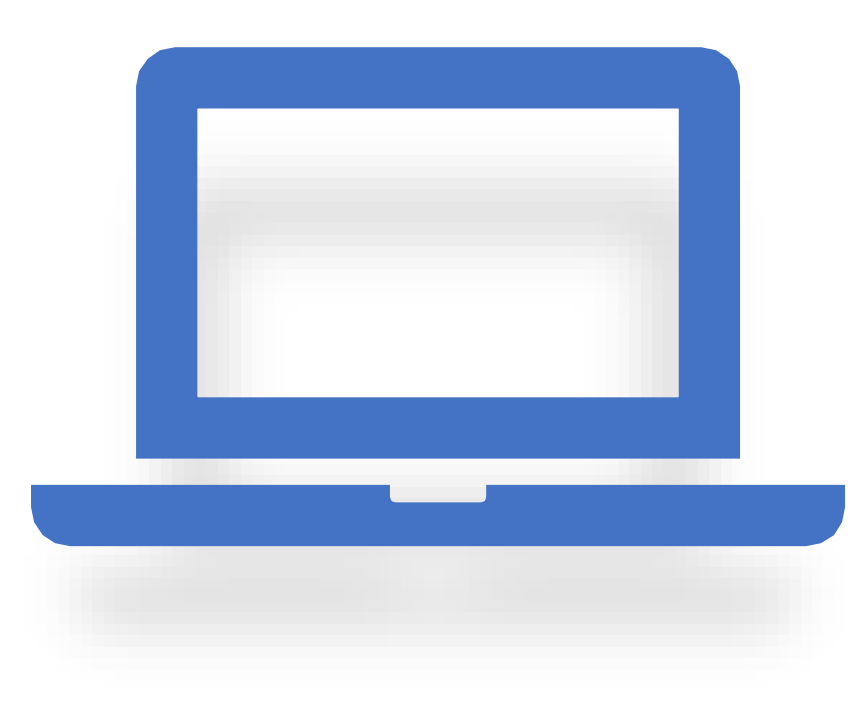

## Ihr PC arbeitet langsam

- Windows 10 kennt diverse versteckte Funktionen, um Ihren PC schneller zu machen:
- Hintergrundaktivitäten
- Leistungsoptionen
- Autostart-Dateien
- Dienste

## Hintergrund

# Hintergrundaktivitäten abschalten

Einstellungen

## Hintergrundaktivitäten abschalten

- Schritt 1: Starten Sie die »Einstellungen«
- Schritt 2: Klicken Sie auf »Datenschutz«
- Schritt 3: Links klicken Sie auf »Hintergrund-Apps«
- Schritt 4: Je mehr Schiebeschalter Sie auf »Aus« stellen, um so weniger Arbeitsspeicher wird belastet. Der Schiebeschalter bei »Windows-Sicherheit« sollte aber auf »Ein« stehen.

c) PC-SCHULUNG-SCHREINER 2020

04.03.2020

## Leistungsoptionen

Prüfen

### Leistungsoptionen

- Schritt 1: Starten Sie die »Einstellungen«
- Schritt 2: Tippen Sie im Suchfenster ein: Leistung
- Schritt 3: Klicken Sie auf »Darstellung und Leistung von Windows anpassen«

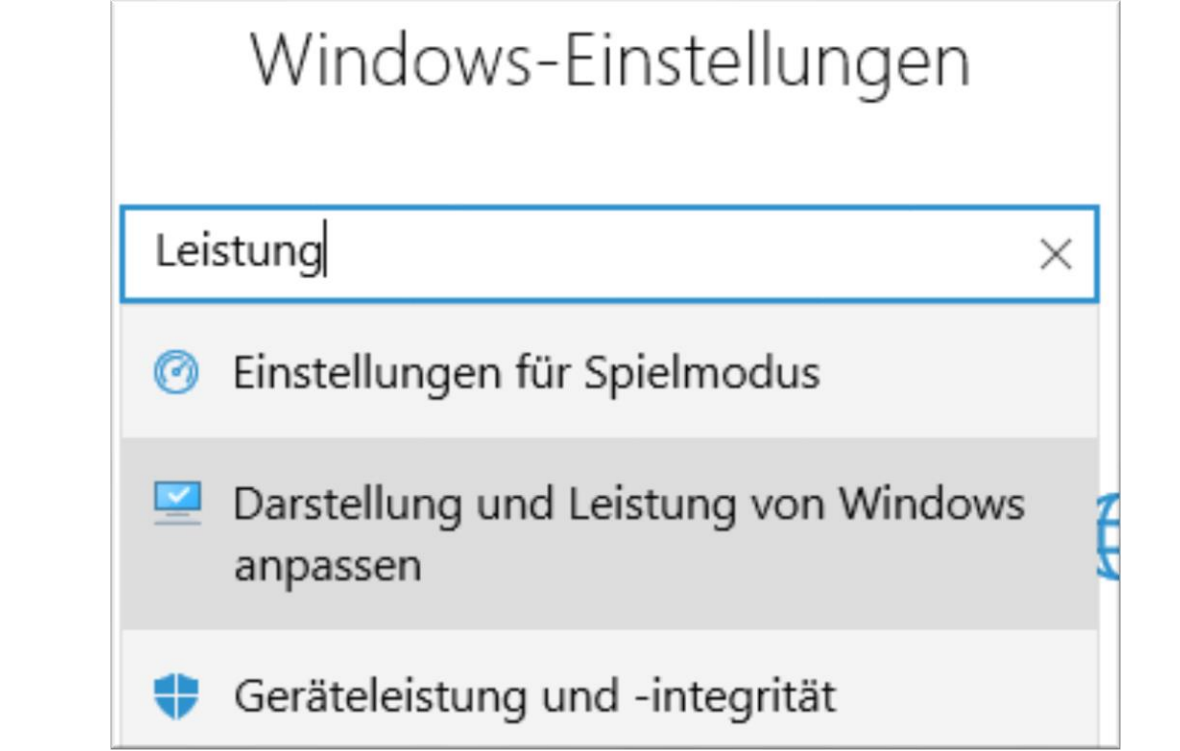

### Leistungsoptionen

- Schritt 4: Wenn Ihr PC sehr langsam läuft oder Ihr Arbeitsspeicher unter 4GB ist, dann aktivieren Sie die Einstellungen »Für optimale Leistung anpassen.
- Schritt 5: Danach klicken Sie auf »Übernehme
- n« und dann auf »OK«

| istungsoptionen                                                                                                   | x   |  |  |  |
|----------------------------------------------------------------------------------------------------|-----|--|--|--|
| isuelle Effekte Erweitert Datenausführungsverhinderung                                                            |     |  |  |  |
| Wählen Sie die Einstellungen, die für Darstellung und Systemleistung<br>auf dem Computer verwendet werden sollen. |     |  |  |  |
| Optimale Einstellung automatisch auswählen                                                                        |     |  |  |  |
| Für optimale <u>D</u> arstellung anpassen                                                                         |     |  |  |  |
| Für optimale Leistung anpassen                                                                                    |     |  |  |  |
| O B <u>e</u> nutzerdefiniert:                                                                                     |     |  |  |  |
| Animation beim Minimieren und Maximieren von Fenstern                                                             |     |  |  |  |
| Animationen auf der Taskleiste                                                                                    |     |  |  |  |
| Durchsichtigen Hintergrund für Symbolunterschriften auf dem E                                                     | )e  |  |  |  |
| <ul> <li>Durchsichtiges Auswahlrechteck anzeigen</li> </ul>                                                       |     |  |  |  |
| <ul> <li>Fensterinhalt beim Ziehen anzeigen</li> </ul>                                                            |     |  |  |  |
| <ul> <li>Fensterschatten anzeigen</li> </ul>                                                                      |     |  |  |  |
| Kanten der Bildschirmschriftarten verfeinern                                                                      |     |  |  |  |
| Mausschatten anzeigen                                                                                             |     |  |  |  |
| Menüelemente nach Aufruf ausblenden                                                                               |     |  |  |  |
| Menüs in Ansicht ein- oder ausblenden                                                                             |     |  |  |  |
| Miniaturansichten anstelle von Symbolen anzeigen                                                                  |     |  |  |  |
| Miniaturansichtenvorschau f ür Taskleiste speichern                                                               |     |  |  |  |
| Offene Kombinationsfelder einblenden                                                                              |     |  |  |  |
| Optimierten Bildlauf für Listenfelder verwenden                                                                   |     |  |  |  |
| Peek aktivieren                                                                                                   |     |  |  |  |
| Quickinfo in Ansicht ein- oder ausblenden                                                                         |     |  |  |  |
| Steuerelemente und Elemente innerhalb von Fenstern animieren                                                      |     |  |  |  |
| < III :                                                                                                    | >   |  |  |  |
|                                                                                                    |     |  |  |  |
| OK Abbrechen Ü <u>b</u> erneh                                                                                     | men |  |  |  |

## Task-Manager

Autostart

## Autostart-Programme prüfen

- Schritt 1: Starten Sie den »Task-Manager«
- Klicken Sie mit der **rechten** Maustaste auf das Windows-Logo und dann mit der linken Maustaste auf »Task-Manager«

04.03.2020

| Date       Optime in Ansicht         Precess       Leistung       App-Verlauf       Autoctant       Dentate       Precess         Name       Statu       200       Processname       C 00       Abbeits       Datenta-       Network       0%       0%       0%       0%       0%       0%       0%       0%       0%       0%       0%       0%       0%       0%       0%       0%       0%       0%       0%       0%       0%       0%       0%       0%       0%       0%       0%       0%       0%       0%       0%       0%       0%       0%       0%       0%       0%       0%       0%       0%       0%       0%       0%       0%       0%       0%       0%       0%       0%       0%       0%       0%       0%       0%       0%       0%       0%       0%       0%       0%       0%       0%       0%       0%       0%       0%       0%       0%       0%       0%       0%       0%       0%       0%       0%       0%       0%       0%       0%       0%       0%       0%       0%       0%       0%       0%       0%       0%       0% <th< th=""><th>1 🙀</th><th>ask-Manager</th><th></th><th></th><th></th><th></th><th></th><th></th><th>_</th><th>•</th><th>x</th></th<>                                                                                                    | 1 🙀   | ask-Manager                                        |                 |                        |        |          |           |          | _     | •        | x            |
|----------------------------------------------------------------------------------------------------|-------|----------------------------------------------------|-----------------|------------------------|--------|----------|-----------|----------|-------|----------|--------------|
| Process         Listung         App-Verlauf         Autostant         Benuter         Detents           Name         Status         PD         Processname         CPU         Arbit         OPS         OPS <td>Datei</td> <td>Optionen Ansicht</td> <td></td> <td></td> <td></td> <td></td> <td></td> <td></td> <td></td> <td></td> <td></td>                                                                                                    | Datei | Optionen Ansicht                                   |                 |                        |        |          |           |          |       |          |              |
| Name         PD         Prozessname         6 %<br>CPU         20%<br>Advertss         0 %<br>Destentss         0 %<br>Destentss         0 %<br>De                                                                                                    | Proze | esse Leistung App-Verlauf Autostart Benutzer       | Details Dienste |                        |        |          |           |          |       |          |              |
| Name         Status         PD         Processmene         CPU         Arbeners         Optimization           2         Stat-Manager         4008         Non-on-on-on-on-on-on-on-on-on-on-on-on-o                                                                                                    |       |                                                    |                 |                        | ~ 6%   | 20%      | 0%        | 0%       | 0%    |          |              |
| > product Manager       436       Mail       3,1%       20,3 MB       0.MB/s       0.MB/s       0.MS       0.MB/s       0.MS       0.MB/s       0.MS       0.MB/s       0.MS       0.MB/s       0.MS       0.MB/s       0.MS       0.MS<                                                                                                    | Nam   | e                                                  | Status PID      | Prozessname            | CPU    | Arbeitss | Datenträ  | Netzwerk | GPU   | GPU-N    | Nodul        |
| Image: Desktopfenster-Manager       1640       dwm.exe       1,3%       37,6 MB       0.48/x       0.48/x                                                                                                    | > [   | 🕎 Task-Manager                                     | 4308            | Topo M.C               | 3,1%   | 20,3 MB  | 0 MB/s    | 0 MBit/s | 0%    |          | ^            |
| Windows-Explorer       4860       explorer.exe       481.M8       0 MB/s       0 MB/s <td< td=""><td></td><td>Desktopfenster-Manager</td><td>1640</td><td>dwm.exe</td><td>1,3%</td><td>37,6 MB</td><td>0 MB/s</td><td>0 MBit/s</td><td>0%</td><td></td><td></td></td<>                                                                                                    |       | Desktopfenster-Manager                             | 1640            | dwm.exe                | 1,3%   | 37,6 MB  | 0 MB/s    | 0 MBit/s | 0%    |          |              |
| Image: Millings       5724       mxtray.exe       0,3%       0 MBi/s       0%       0%         Microsoft OneDrive (32 Bit)       5216       OneDrive.exe       0,1%       427,5 MB       0.1 model of the (32 Bit)       0.5         Image: Systemunterbrechungen       - Systemunterbrechungen       0,1%       0.4%       0.4%       0.1         Image: Systemunterbrechungen       - Systemunterbrechungen       0,1%       1427,5 MB       0.1       0.1         Image: Systemunterbrechungen       - Systemunterbrechungen       0,1%       142,4 MB       0.1       0.1         Image: Systemunterbrechungen       - Systemunterbrechungen       0,1%       142,4 MB       0.1       0.1         Image: Systemunterbrechungen       - Systemunterbrechungen       0,1%       142,4 MB       0.1       0.1         Image: Systemunterbrechungen       - Systemunterbrechungen       0,1%       0.1       0.1       0.1         Image: Systemunterbrechungen       - Systemunterbrechungen       0,1%       0.1       0.1       0.1         Image: Systemunterbrechungen       - Systemunterbrechungen       0,1%       0.1       0.1       0.1         Image: Systemunterbrechungen       - Systemunterbrechungen       0,1%       0.1       0.1       0.1                                                                                                    |       | Windows-Explorer                                   | 4360            | explorer.exe           |        | 38.1 MB  | 0 MB/s    | 0 MBit/s | 0%    |          | =            |
| Microsoft OneDrive (32 Bit)       5216       OneDrive.exe       0,1%       427,5 MB       0,1ms       0/5         Systemunterbrechungen       - Systemunterbrechungen       0,1%       0 MB       0 MB       0 MB         > Microsoft PowerPoint       4852       POWERPNT.EXE       0%       62,9 MB       0       Schrittt 2: Klicc         > © Instellungen       0%       62,9 MB       0       Schrittt 2: Klicc       Register       0%         > © Diensthost: Web Account Manager       2464       svchost.exe       0%       6,7 MB       0       Register       N         > @ Diensthost: Mendeprozeduraufuf (2)       424       svchost.exe       0%       6,7 MB       0       Register       N         > @ Local Security Authority Process (4)       7620       searchPirotocolHost.exe       0%       1,2 MB       0 MB/s       0 MB/s       0         > @ Antimalware Service Executable       4604       MsdpEng.exe       0%       6,5 MB       0 MB/s       0 MB/s       0       0       0         > @ Diensthost: Lokales System (Netzwerkeinschrän       384       svchost.exe       0%       0,1 MB       0,1 MB/s       0%       0       0       0       0       0       0       0       0       0 <t< td=""><td></td><td>NVIDIA Settings</td><td>5724</td><td>nvtray.exe</td><td>0,3%</td><td>57</td><td>E /c</td><td>0 MBit/s</td><td>0%</td><td></td><td></td></t<>                                                                                                    |       | NVIDIA Settings                                    | 5724            | nvtray.exe             | 0,3%   | 57       | E /c      | 0 MBit/s | 0%    |          |              |
| Systemunterbrechungen       - Systemunterbrechungen       0,1%       0 MB       0 MB         > Microsoft PowerPoint       4852       POWERPNTEXE       0%       142,4 MB       0,1         > Sinstellungen       0%       62,9 MB       0       Schrittt 2: Klick         > Omersthest: Web Account Manager       2464       svchost.exe       0%       6,7 MB       0       Register 2:         > Omersthest: Remoterprozeduraufur(2)       424       svchost.exe       0%       6,7 MB       0       Register 2:         > Omersthest: Remoterprozeduraufur(2)       424       svchost.exe       0%       6,8 MB       0 MB/s       0         I cleart-Server-Laufzetprozess       7236       csrs.exe       0%       6,6 MB       0 MB/s       0 MB/s                                                                                                    |       | Microsoft OneDrive (32 Bit)                        | 5216            | OneDrive.exe           | 0,1%   | 427,5 MB | 0,1 Ivie, |          | 0%    |          |              |
| > Microsoft PowerPoint       4852       POWERPNILEXE       0%       142,4 MB       0,1         > Sinstellungen       0%       62,9 MB       0       Schrittt 2: Klick         > Sinstellungen       0%       62,9 MB       0       Schrittt 2: Klick         > Sinstellungen       0%       62,9 MB       0       Schrittt 2: Klick         > Sinstellungen       0%       67,0 MB       0       Register >         > Microsoft Windows Search Filter Host       7620       SearchFilterHostexe       0%       3,0 MB       0         T Clent-Server-Lufzeitprozess       7236       crss.exe       0%       6,6 MB       0 MB/s       0 MB/s       0         > Sincosoft Windows Search Protocol Host       988       SearchProtocolHost.exe       0%       6,6 MB       0 MB/s       0 MB/s       0       0         > Microsoft Windows Search Protocol Host       988       SearchProtocolHost.exe       0%       0,1 MB/s       0 MB/s       0 MB/s       0       0       0       0       0       0       0       0       0       0       0       0       0       0       0       0       0       0       0       0       0       0       0       0       0       0       0                                                                                                    |       | Systemunterbrechungen                              | -               | Systemunterbrechungen  | 0,1%   | 0 MB     | 0 MP      |          |       |          |              |
| Image: Second Manager       2464       svchost.exe       0%       62.9 MB       0       Schritt 2: Klic         Image: Second Manager       2464       svchost.exe       0%       6.7 MB       0       Register X         Image: Second Manager       2464       svchost.exe       0%       6.7 MB       0       Register X         Image: Second Manager       2464       svchost.exe       0%       6.7 MB       0       Register X         Image: Second Manager       720       Second Manager       0%       6.7 MB       0       Register X         Image: Second Manager       7236       Sess.exe       0%       6.6 MB       0 MB/s       0 MB/s       0%         Image: Second Manager       7236       csrss.exe       0%       6.6 MB       0 MB/s       0 MB/s       0%         Image: Second Manager       404       MSMpEng.exe       0%       1.9 MB       0 MB/s       0 MB/s       0%         Image: System       4       notskrnl.exe       0%       0.1 MB       0.1 MB/s       0 MB/s       0%         Image: System       4       notskrnl.exe       0%       1.9 MB       0 MB/s       0 MB/s       0%         Image: System       4       notskrnl.exe       0%                                                                                                    | > (   | Microsoft PowerPoint                               | 4852            | POWERPNT.EXE           | 0%     | 142,4 MB | 0,1       |          |       |          |              |
| <ul> <li>Signersthost: Web Account Manager</li> <li>2464 svchostexe</li> <li>Signersthost: Remoteprozeduraufruf (2)</li> <li>424 svchostexe</li> <li>6, 7MB</li> <li>6, 7MB</li> <li>6, 7MB</li> <li>700</li> <li>700</li> <l< td=""><td>&gt;</td><td>🔁 Einstellungen</td><td></td><td></td><td>0%</td><td>62,9 MB</td><td>0</td><td>Schr</td><td>itt 2</td><td>: k</td><td><i>(lic)</i></td></l<></ul>                                                                                                    | >     | 🔁 Einstellungen                                    |                 |                        | 0%     | 62,9 MB  | 0         | Schr     | itt 2 | : k      | <i>(lic)</i> |
| Signed Shorts Remoteprozeduraufuruf (2)       424       svchostexe       0%       6,7 MB       0       Register >         All Crosoft Windows Search Filter Host       720       SearchFilterHost.exe       0%       3,0 MB       0         Image: Client-Server-Laufzeitprozess       7236       csrss.exe       0%       1,2 MB       0 MB/s       0 MB/s                                                                                                    | >     | 🛐 Diensthost: Web Account Manager                  | 2464            | svchost.exe            | 0%     | 2,5 MB   | o         | ••••     |       |          |              |
| Microsoft Windows Search Filter Host       7620       Search Filter Host       7620       Search Filter Host       0         Image: Client-Server-Laufzeitprozess       7236       csrss.exe       0%       1.2 MB       0 Mb/s       0 MB/s       0 MB/s       0         Image: Client-Server-Laufzeitprozess       7236       csrss.exe       0%       6,6 MB       0 MB/s       0 MB/s                                                                                                    | >     | 🛐 Diensthost: Remoteprozeduraufruf (2)             | 424             | svchost.exe            | 0%     | 6,7 MB   | o         | F        | Regi  | ste      | er »         |
| Image: Client-Server-Laufzeitprozess       7236       csrss.exe       0%       1,2 MB       0 MB       0 MB       0         Image: Client-Server-Laufzeitprozess       728       lsass.exe       0%       6,6 MB       0 MB/s       0 MBit/s       0%       0%         Image: Client-Server-Laufzeitprozess       0       6,6 MB       0 MB/s       0 MBit/s       0%       0%       0%       0%       0%       0%       0%       0%       0%       0%       0%       0%       0%       0%       0%       0%       0%       0%       0%       0%       0%       0%       0%       0%       0%       0%       0%       0%       0%       0%       0%       0%       0%       0%       0%       0%       0%       0%       0%       0%       0%       0%       0%       0%       0%       0%       0%       0%       0%       0%       0%       0%       0%       0%       0%       0%       0%       0%       0%       0%       0%       0%       0%       0%       0%       0%       0%       0%       0%       0%       0%       0%       0%       0%       0%       0%       0%       0%       0%       0% <td>é</td> <td>🔒 Microsoft Windows Search Filter Host</td> <td>7620</td> <td>SearchFilterHost.exe</td> <td>0%</td> <td>3,0 MB</td> <td>o</td> <td></td> <td>0</td> <td></td> <td></td>                                                                                                    | é     | 🔒 Microsoft Windows Search Filter Host             | 7620            | SearchFilterHost.exe   | 0%     | 3,0 MB   | o         |          | 0     |          |              |
| Image: Local Security Authority Process (4)       728       Isass.exe       0%       6,6 MB       0 MB/s       0 MBit/s       0%         Image: Microsoft Windows Search Protocol Host       9688       SearchProtocolHost.exe       0%       1,9 MB       0 MB/s       0 MBit/s       0%         Image: Antimalware Service Executable       4604       MsMpEng.exe       0%       66,7 MB       0 MB/s       0 MBit/s       0%         Image: System       4       ntoskrnl.exe       0%       0,1 MB       0,1 MB/s       0 MBit/s       0%         Image: System       4       ntoskrnl.exe       0%       2,8 MB       0 MB/s       0 MBit/s       0%         Image: System       4       ntoskrnl.exe       0%       4,2 MB       0 MB/s       0 MBit/s       0%         Image: Distantst: Lokales System (Netzwerkeinschrän       3884       svchost.exe       0%       4,2 MB       0 MB/s       0 MBit/s       0%         Image: Distantst: Benutzerdienst für die Plattform für       2552       svchost.exe       0%       4,3 MB       0 MB/s       0 MBit/s       0%         Image: Distantst: Benutzerdienst gür die Plattform für       2552       svchost.exe       0%       4,3 MB       0 MB/s       0 MBit/s       0%         Im                                                                                                    |       | Client-Server-Laufzeitprozess                      | 7236            | csrss.exe              | 0%     | 1,2 MB   | 0 Mb      |          |       |          |              |
| Image: Microsoft Windows Search Protocol Host       9888       SearchProtocolHost.exe       0%       1,9 MB       0 MB/s       0 MBit/s       0%         Image: Antimalware Service Executable       4604       MsMpEng.exe       0%       66,7 MB       0 MB/s       0 MBit/s       0%         Image: System       4       ntoskmi.exe       0%       0,1 MB       0,1 MB/s       0 MBit/s       0%         Image: System       4       ntoskmi.exe       0%       2,8 MB       0 MB/s       0 MBit/s       0%         Image: System       1p insthost: Lokales System (Netzwerkeinschrän       3884       svchost.exe       0%       4,2 MB       0 MB/s       0 MBit/s       0%         Image: Diensthost: Diagnoserichtliniendienst       4352       svchost.exe       0%       1,9 MB       0 MB/s       0 MBit/s       0%         Image: Diensthost: Benutzerdienst für die Plattform für       2552       svchost.exe       0%       4,3 MB       0 MB/s       0 MBit/s       0%         Image: Diensthost: Zwischenablage-Benutzerdienst_ec       7516       svchost.exe       0%       4,3 MB       0 MB/s       0MB       0%         Image: Diensthost: Zwischenablage-Benutzerdienst_ec       7516       svchost.exe       0%       3,8 MB       0 MB/s       0                                                                                                    | > [   | 🗉 Local Security Authority Process (4)             | 728             | lsass.exe              | 0%     | 6,6 MB   | 0 MB/s    | 0 MBit/s | 0%    |          |              |
| Image: Antimalware Service Executable       4604       MSMpEng.exe       0%       66,7 MB       0 MB/s       0 MBit/s       0%         Image: System       4       ntoskml.exe       0%       0,1 MB       0,1 MB/s       0 MBit/s       0%         Image: CTF-Ladeprogramm       3512       ctfmon.exe       0%       4,2 MB       0 MB/s       0 MBit/s       0%         Image: Diensthost: Lokales System (Netzwerkeinschrän       384       svchost.exe       0%       4,2 MB       0 MB/s       0 MBit/s       0%         Image: Diensthost: Diagnoserichtliniendienst       4352       svchost.exe       0%       11,9 MB       0 MB/s       0 MBit/s       0%         Image: Diensthost: Diagnoserichtliniendienst       4352       svchost.exe       0%       4,3 MB       0 MB/s       0 MBit/s       0%         Image: Diensthost: Benutzerdienst für die Plattform für       2552       svchost.exe       0%       4,3 MB       0 MB/s       0 MBit/s       0%         Image: Diensthost: Zwischenablage-Benutzerdienst_ec       7516       svchost.exe       0%       4,1 MB       0 MB/s       0 MBit/s       0%         Image: Diensthost: Zwischenablage-Benutzerdienst_ec       16       Svchost.exe       0%       3,8 MB       0 MB/s       0 MB/s <t< td=""><td>é</td><td>🔒 Microsoft Windows Search Protocol Host</td><td>9888</td><td>SearchProtocolHost.exe</td><td>0%</td><td>1,9 MB</td><td>0 MB/s</td><td>0 MBit/s</td><td>0%</td><td></td><td></td></t<>                                                                                                    | é     | 🔒 Microsoft Windows Search Protocol Host           | 9888            | SearchProtocolHost.exe | 0%     | 1,9 MB   | 0 MB/s    | 0 MBit/s | 0%    |          |              |
| Image: System       4 ntoskrnl.exe       0%       0,1 MB       0,1 MB/s       0 MBit/s       0%         Image: CTF-Ladeprogramm       3512 ctfmon.exe       0%       2,8 MB       0 MB/s       0 MBit/s       0%         Image: Diensthost: Lokales System (Netzwerkeinschrän       3884 svchost.exe       0%       4,2 MB       0 MB/s       0 MBit/s       0%         Image: Diensthost: Diagnoserichtliniendienst       4352 svchost.exe       0%       11,9 MB       0 MB/s       0 MBit/s       0%         Image: Diensthost: Benutzerdienst für die Plattform für       2552 svchost.exe       0%       7,5 MB       0 MB/s       0 MBit/s       0%         Image: Diensthost: Benutzerdienst gür die Plattform für       2552 svchost.exe       0%       4,3 MB       0 MB/s       0 MBit/s       0%         Image: Diensthost: Zwischenablage-Benutzerdienst_ec       7516 svchost.exe       0%       4,1 MB       0 MB/s       0 MBit/s       0%         Image: Diensthost: Zwischenablage-Benutzerdienst_ec       3692 sihost.exe       0%       3,8 MB       0 MB/s       0 MBit/s       0%         Image: Diensthost: Zwischenablage-Benutzerdienst_ec       104 0.3 2020       100 CSCHUULUNG-SCHUULUNG-SCHUENER 2020       Image: Diensthost 200 Diensthost 200 Diensthost 200 Diensthost 200 Diensthost 200 Diensthost 200 Diensthost 200 Diensthost 200 Dienstho                                                                                                    | > [   | 🗊 Antimalware Service Executable                   | 4604            | MsMpEng.exe            | 0%     | 66,7 MB  | 0 MB/s    | 0 MBit/s | 0%    |          |              |
| Image: CTF-Ladeprogramm       3512 ctfmon.exe       0%       2,8 MB       0 MB/s       0 MBit/s       0%         Image: Diensthost: Lokales System (Netzwerkeinschrän       3884 svchost.exe       0%       4,2 MB       0 MB/s       0 MBit/s       0%         Image: Diensthost: Diagnoserichtliniendienst       4352 svchost.exe       0%       11,9 MB       0 MB/s       0 MBit/s       0%         Image: Diensthost: Benutzerdienst für die Plattform für       2552 svchost.exe       0%       7,5 MB       0 MB/s       0 MBit/s       0%         Image: Diensthost: Zwischenablage-Benutzerdienst_ec       700 services.exe       0%       4,1 MB       0 MB/s       0 MBit/s       0%         Image: Diensthost: Zwischenablage-Benutzerdienst_ec       3692 sihost.exe       0%       3,8 MB       0 MB/s       0 MBit/s       0%         Image: Diensthost: Zwischenablage-Benutzerdienst_ec       111,9 MS       0 MB/s       0 MBit/s       0%       0%         Image: Diensthost: Zwischenablage-Benutzerdienst_ec       7516 svchost.exe       0%       3,8 MB       0 MB/s       0 MBit/s       0%         Image: Mithrastructure Host       104 03 2020       10       10%       10%       10%       10%         Image: Mithrastructure Host       104 03 2020       110       10%                                                                                                    |       | 🗊 System                                           | 4               | ntoskrnl.exe           | 0%     | 0,1 MB   | 0,1 MB/s  | 0 MBit/s | 0%    |          |              |
| > is Diensthost: Lokales System (Netzwerkeinschrän       3884 svchost.exe       0%       4,2 MB       0 MB/s       0 MBit/s       0%         > is Diensthost: Diagnoserichtliniendienst       4352 svchost.exe       0%       11,9 MB       0 MB/s       0 MBit/s       0%         > is Diensthost: Benutzerdienst für die Plattform für       2552 svchost.exe       0%       7,5 MB       0 MB/s       0 MBit/s       0%         Im Anwendung für Dienste und Controller       700 services.exe       0%       4,1 MB       0 MB/s       0 MBit/s       0%         > is Diensthost: Zwischenablage-Benutzerdienst_ec       7516 svchost.exe       0%       4,1 MB       0 MB/s       0 MBit/s       0%          Shell Infrastructure Host       3692 sihost.exe       0%       3,8 MB       0 MB/s       0 MBit/s       0%          Im Multiplication to the second to the second                                                                                                    |       | Z CTF-Ladeprogramm                                 | 3512            | ctfmon.exe             | 0%     | 2,8 MB   | 0 MB/s    | 0 MBit/s | 0%    |          |              |
| <ul> <li>Diensthost: Diagnoserichtliniendienst</li> <li>Diensthost: Diagnoserichtliniendienst</li> <li>Diensthost: Benutzerdienst für die Plattform für</li> <li>Diensthost: Benutzerdienst für die Plattform für</li> <li>Stell Infrastructure Host</li> <li>OMB/S</li> <li>OMB/S</li> <li>OMS/S</li> <li>OMS/S</li></ul>                                                                                                    | >     | 🛐 Diensthost: Lokales System (Netzwerkeinschrän    | 3884            | svchost.exe            | 0%     | 4,2 MB   | 0 MB/s    | 0 MBit/s | 0%    |          |              |
| <ul> <li>Diensthost: Benutzerdienst für die Plattform für</li> <li>Diensthost: Benutzerdienst für die Plattform für</li> <li>Anwendung für Dienste und Controller</li> <li>Services.exe</li> <li>Makendung für Dienste und Controller</li> <li>Services.exe</li> <li>Makendung für Dienste und Controller</li> <li>Services.exe</li> <li>Makendung für Dienste und Controller</li> <li>Services.exe</li> <li>Makendung für Dienste und Controller</li> <li>Services.exe</li> <li>Makendung für Dienste und Controller</li> <li>Services.exe</li> <li>Makendung für Dienste und Controller</li> <li>Services.exe</li> <li>Makendung für Dienste und Controller</li> <li>Services.exe</li> <li>Makendung für Dienste und Controller</li> <li>Services.exe</li> <li>Makendung für Dienste und Controller</li> <li>Makendung für Dienste und Controller</li> <li>Makendung für Dienste und Controller</li> <li>Services.exe</li> <li>Makendung für Dienste und Controller</li> <li>Makendung für Dienste und Controller</li></ul> | >     | 📴 Diensthost: Diagnoserichtliniendienst            | 4352            | svchost.exe            | 0%     | 11,9 MB  | 0 MB/s    | 0 MBit/s | 0%    |          |              |
| Image: Anwendung für Dienste und Controller 700 services.exe 0% 4,3 MB 0 MB/s 0 MBit/s 0%   Image: Anwendung für Dienste und Controller 700 services.exe 0% 4,1 MB 0 MB/s 0 MBit/s 0%   Image: Anwendung für Dienste und Controller 7516 svchost.exe 0% 4,1 MB 0 MB/s 0 MBit/s 0% 1   Image: Anwendung für Dienste und Controller 3692 sihost.exe 0% 3,8 MB 0 MB/s 0 MBit/s 0% 1   Image: Anwendung für Dienste und Controller 3692 sihost.exe 0% 3,8 MB 0 MB/s 0 MBit/s 0% 1   Image: Anwendung für Dienste und Controller 3692 sihost.exe 0% 3,8 MB 0 MB/s 0 MBit/s 0% 1                                                                                                    | >     | 📴 Diensthost: Benutzerdienst für die Plattform für | 2552            | svchost.exe            | 0%     | 7,5 MB   | 0 MB/s    | 0 MBit/s | 0%    |          |              |
| > Image: Diensthost: Zwischenablage-Benutzerdienst_ec       7516 svchost.exe       0%       4,1 MB       0 MB/s       0 MBit/s       0%       1         Image: Shell Infrastructure Host       3692 sihost.exe       0%       3,8 MB       0 MB/s       0 MBit/s       0%       1       1         Image: Comparison of Comparison of Co                                       |       | 🗉 Anwendung für Dienste und Controller             | 700             | services.exe           | 0%     | 4,3 MB   | 0 MB/s    | 0 MBit/s | 0%    |          |              |
| Shell Infrastructure Host     3692 sihost.exe     0%     3,8 MB     0 MB/s     0 MBit/s     0%       <                                                                                                    | >     | 📴 Diensthost: Zwischenablage-Benutzerdienst_ec     | 7516            | svchost.exe            | 0%     | 4,1 MB   | 0 MB/s    | 0 MBit/s | 0%    |          |              |
| < <tr>         III         III           04.03.2020         (c) PC-SCHUUUNG-SCHREINER 2020</tr>                                                                                                    |       | Shell Infrastructure Host                          | 3692            | sihost.exe             | 0%     | 3,8 MB   | 0 MB/s    | 0 MBit/s | 0%    |          |              |
|                                                                                                    |       |                                                    |                 |                        |        |          |           |          |       |          |              |
| (c) PC-SCHUUUNG-SCHREINER 2020                                                                                                    | <     |                                                    |                 |                        |        |          |           |          |       |          | >            |
| (A) Waninger Detail/T-00-2020                                                                                                    | 0     | Waniage Datai04.03.2020                            |                 | (c) PC-SC              | HULUNG | SCHREIN  | ER 2020   |          |       | Tack kee | anden        |

### chritt 2: Klicken Sie auf das Register »Autostart«

10

#### 🔛 Task-Manager

#### Datei Optionen Ansicht

Prozesse Leistung App-Verlauf Autostart Benutzer Details Dienste

Letzte BIOS-Zeit: 6.9 Sekunden

—

| Name                               | Herausgeber                    | Status            | Startauswirkun      |
|------------------------------------|--------------------------------|-------------------|---------------------|
| Microsoft OneDrive                 | Microsoft Corporation          | Aktiviert         | Hoch                |
| Windows Security notification icon | Microsoft Corporation          | Aktiviert         | Mittel              |
| <ul> <li>Spotify</li> </ul>        | Spotify AB                     | Deaktiviert       | Keiner              |
| PMSpeed MFC Application            | NewSoft Technology Corporation | Deaktiviert       | Keiner              |
| Æ EEventManager Application        | SEIKO EPSON CORPORATION        | Deaktiviert       | Keiner              |
| Fax Transmission                   | SEIKO EPSON CORPORATION        | Deaktiviert       |                     |
| Fax Reception                      | SEIKO EPSON CORPORATION        | Deaktiviert Schr  | itt 3: Deaktivieren |
| EPSON Status Monitor 3             | SEIKO EPSON CORPORATION        | Deaktiviert Sie L | unnötige Einträge.  |
| EPSON Status Monitor 3             | SEIKO EPSON CORPORATION        | Deaktiviert       |                     |
| 📥 Logitech Download Assistant      | Logitech, Inc.                 | Deaktiviert       | Keiner              |
| 💐 ETD Control Center               | ELAN Microelectronics Corp.    | Deaktiviert       | Keiner              |

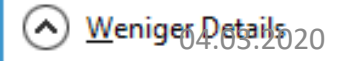

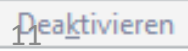

x

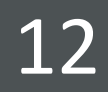

Microsoft-Dienste vorher ausblenden

- Schritte 1: Klicken Sie mit der rechten Maustaste auf das Windows-Logo und dann mit der linken Maustaste auf »Ausführen«
- Schritt 2: Tippen Sie ein: msconfig danach klicken Sie auf »OK«

| 📧 Ausfü          | hren 💙                                                                                      | ¢ |
|------------------|---------------------------------------------------------------------------------------------|---|
|                  | Geben Sie den Namen eines Programms, Ordners,<br>Dokuments oder einer Internetressource an. |   |
| Ö <u>f</u> fnen: | msconfig 🗸 🗸                                                                                |   |
|                  |                                                                                             |   |
|                  | OK Abbrechen <u>D</u> urchsuchen                                                            | ] |

• Schritt 3: Klicken Sie auf das Register »Dienste«

|                                                                                                    | x |  |  |  |  |  |
|----------------------------------------------------------------------------------------------------|---|--|--|--|--|--|
| Allgemein Start Dienste Autostart Tools                                                                                                    |   |  |  |  |  |  |
| Systemstartausver<br>O <u>N</u> ormaler System rt<br>Alle Gerätetrussen und Dienste laden<br>O <u>D</u> iagnosesystemstart<br>Nur grundlegende Geräte und Dienste laden |   |  |  |  |  |  |
| <ul> <li>● Benutzerdefinierter Systemstart</li> <li>■ Systemdienste laden</li> </ul>                                                                                    |   |  |  |  |  |  |
| Systemstartelemente laden                                                                                                    |   |  |  |  |  |  |
| Ursprüngliche Startkonfiguration verwenden                                                                                                    |   |  |  |  |  |  |
| OK Abbrechen Übernehmen Hilfe                                                                                                    |   |  |  |  |  |  |

 Schritt 4: Setzen Sie vor »Alle Microsoft-Dienste ausblenden« ein Häkchen.

| <u>s</u>                                                        |                       |                                  |   |  |  |
|-----------------------------------------------------------------|-----------------------|----------------------------------|---|--|--|
| Allgemein Start Dienste Autostart                               | Tools                 |                                  |   |  |  |
| Dienst                                                          | Hersteller            | Status Deaktivierungsd           | ^ |  |  |
| ✓ Adobe Acrobat Update Service                                  | Adobe Systems         | Wird a                           |   |  |  |
| ✓ AllJoyn-Routerdienst                                          | Microsoft Corporation | Beendet                          |   |  |  |
| Gatewaydienst auf Anwendungs                                    | Microsoft Corporation | Beendet                          |   |  |  |
| <ul> <li>Anwendungsidentität</li> </ul>                         | Microsoft Corporation | Beendet                          |   |  |  |
| <ul> <li>App-Vorbereitung</li> </ul>                            | Microsoft Corporation | Beendet                          |   |  |  |
| AppX-Bereitstellungsdienst (App                                 | Microsoft Corporation | Beendet                          |   |  |  |
| Windows-Audio-Endpunkterstell                                   | Microsoft Corporation | Wird a                           |   |  |  |
| Vindows-Audio                                                   | Microsoft Corporation | Wird a                           |   |  |  |
| ✓ Mobilfunkzeit                                                 | Microsoft Corporation | Beendet                          |   |  |  |
| ActiveX-Installer (AxInstSV)                                    | Microsoft Corporation | Beendet                          |   |  |  |
| BitLocker-Laufwerkverschlüsselu                                 | Microsoft Corporation | Beendet                          |   |  |  |
| <ul> <li>Basisfiltermodul</li> </ul>                            | Microsoft Corporation | Wird a                           | ~ |  |  |
| Einige Microsoft-Dienste sind möglicherweise nicht deaktiviert. |                       |                                  |   |  |  |
| Alle Microsoft-Dienste a <u>u</u> sblenden                      |                       |                                  |   |  |  |
|                                                                 | OK Abb                | vrechen Ü <u>b</u> ernehmen Hilf | ė |  |  |

• Schritt 5: Entfernen Sie die Häkchen vor überflüssige Dienste.

| <b>Q</b>                                                                                                    |                                                                                                    |                                                                                                    | ×  |  |  |  |
|----------------------------------------------------------------------------------------------------|----------------------------------------------------------------------------------------------------|----------------------------------------------------------------------------------------------------|----|--|--|--|
| Allgemein Start Dienste Autostart Tools                                                                                                    |                                                                                                    |                                                                                                    |    |  |  |  |
| Dienst         Adobe Acrobat Update Service         ✓ Intel(R) Content Protection HECI Service         Epson Scanner Service         ✓ Elan Service         ✓ Intel(R) HD Graphics Control Panel Service         Mozilla Maintenance Service         ✓ NVIDIA Display Container LS | Hersteller<br>Adobe Systems<br>Intel Corporation<br>Seiko Epson Corporation<br>ELAN Microelectronics Corp.<br>Intel Corporation<br>Mozilla Foundation<br>NVIDIA Corporation | Status<br>Wird ausgeführt<br>Beendet<br>Wird ausgeführt<br>Wird ausgeführt<br>Beendet<br>Wird ausgeführt | De |  |  |  |
| <     III     >       Einige Microsoft-Dienste sind möglicherweise nicht deaktiviert.     Alle aktivieren     Alle deaktivieren       ✓ Alle Microsoft-Dienste ausblenden     OK     Abbrechen     Übernehmen                                                                      |                                                                                                    |                                                                                                    |    |  |  |  |

### 17

## Dienste prüfen

- Schritt 6: Danach klicken Sie auf »Übernehmen» und »OK«.
- Schritt 7: Führen Sie einen Neustart durch.
- Sollte Ihr PC immer noch sehr langsam starten bzw. arbeiten, dann arbeiten Sie diese Liste von Microsoft ab:
- <u>https://support.microsoft.com/de-de/help/4002019/windows-10-improve-pc-performance</u>

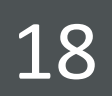

## ENDE